## Stručná referenční příručka

Aktualizace bankovních údajů

Pokud potřebují dodavatelé provést změnu bankovních údajů, měli by se přihlásit do svého účtu na portálu ePro / Jaggaer. Pro aktualizaci bankovních údajů musí mít osoba provádějící změnu správná oprávnění v systému.

- Ověřte si u správce svého účtu, zda jsou vaše oprávnění nastavena správně.
- Pokud nevíte, kdo je správcem vašeho účtu, obraťte se na podporu Jaggaer.

### Aktualizace bankovních údajů

Na domovské obrazovce PPG použijte navigační nabídku vlevo a vyberte Registration (Registrace) – Registration (Registrace) – Manage Registration Profile (Správa registračního profilu)

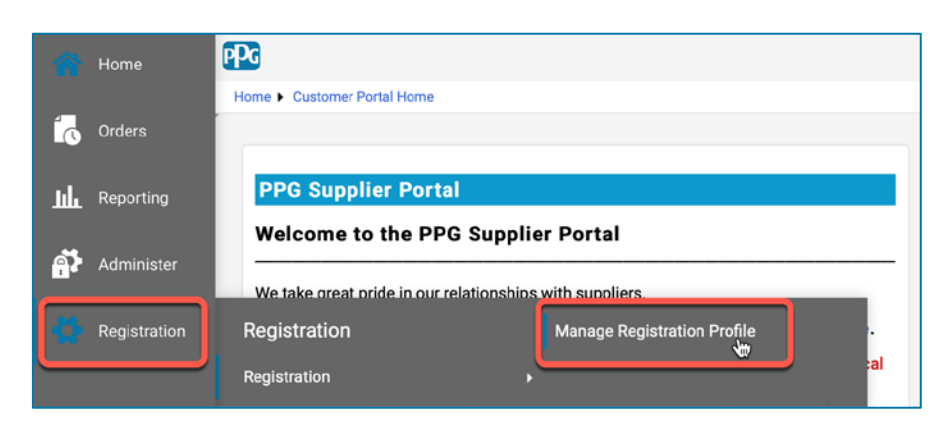

Tento výběr otevře kontrolní seznam registrace. Chcete-li změnit bankovní údaje, vyberte volbu **Payment Information (Platební údaje)**.

| Supplier Number: JA_266872                               |   | Payment Information                                                                                                    |                                                                                                    |                                                                                                    |                                                                                            |                                        |
|----------------------------------------------------------|---|----------------------------------------------------------------------------------------------------|----------------------------------------------------------------------------------------------------|----------------------------------------------------------------------------------------------------|--------------------------------------------------------------------------------------------|----------------------------------------|
| Change Supplier                                          |   |                                                                                                    |                                                                                                    |                                                                                                    |                                                                                            |                                        |
| Registration <b>Complete</b> for:<br>PPG Supplier Portal |   | Information on this page is used to dete<br>information is required. Any other paym<br>returned, which will delay the setup pro-<br>including invoice date and amount                                                                                                    | Irmine how and where you will receive payment. PPG's<br>ient method should be approved in advance by PPG be<br>cess. Please be sure to enter an Electronic Remittance | s preferred payment method is Dir<br>efore completing your registration<br>e Email if you wish to receive emai | ect Deposit (ACH), and, the<br>Otherwise, the registratior<br>I notifications regarding pa | refore, banking<br>ו may be<br>lyments |
| Welcome                                                  |   | If you need to change existing bankin                                                                                                    | g information, please add new payment informatio                                                                                                    | n and mark the old information                                                                                 | inactive instead of overwr                                                                 | riting the                             |
| Company Overview                                         | × | existing information. Please <u>do not</u> mark duplicate payment information or payment information that appears to have the "wrong" payment type as inactive without discussing with your PPG Procurement contact first. These provide specific functionality within PPG systems, and deactivating them could prevent or |                                                                                                    |                                                                                                    |                                                                                            |                                        |
| Business Details                                         | × | delay payments.                                                                                                    |                                                                                                    |                                                                                                    |                                                                                            |                                        |
| Addresses                                                | × |                                                                                                    |                                                                                                    |                                                                                                    |                                                                                            |                                        |
| Contacts                                                 | × | Title 🗢                                                                                                    | Payment Type                                                                                                    | Currency                                                                                                    | Active                                                                                     |                                        |
| Diversity                                                | - | Business Bank Account                                                                                                    | Direct Deposit (ACH)                                                                                                    | USD                                                                                                    | Yes                                                                                        | 1 Edit                                 |
| Payment Information                                      | × | Check                                                                                                    | Check USD                                                                                                    |                                                                                                    | Yes                                                                                        | Edit                                   |
| Tax Information                                          | × | Add Payment Information 🔻                                                                                                    |                                                                                                    |                                                                                                    |                                                                                            |                                        |
|                                                          |   |                                                                                                    | 1. Klikněte na tlačítko Edit (Upravi<br>aktuální bankovní účet jako neal                                                                                              |                                                                                                    | <b>Jpravit)</b> a oz<br>o neaktivní.                                                       | načte –                                |

DŮLEŽITÉ! Neupravujte stávající platební metodu / účet. Označte původní účet jako neaktivní a vyberte možnost Add Payment Information (Přidat platební údaje), abyste vytvořili záznam pro nové/aktualizované informace.

## Stručná referenční příručka Aktualizace bankovních údajů

| Edit Paymen                                                                                                    | at Information                                                                                                    | ×                                                                                                    |        | 2. V část       | i Edit Payment Inforr | nation                           |        |
|----------------------------------------------------------------------------------------------------|----------------------------------------------------------------------------------------------------|----------------------------------------------------------------------------------------------------|--------|-----------------|-----------------------|----------------------------------|--------|
| Payment Title *<br>Country *<br>Payment Type *<br>Direct Deposit Format<br>Remittance Address *<br>Electronic Remittance<br>Email | Business Bank Account<br>United States<br>Direct Deposit (ACH)<br>ACH<br>Main Office (Remittance)<br>Contact1@abc-company.com | <ul> <li>(Upravit platební ud označení Active (Ak (Ano) na "No" (Ne).</li> <li>3. Klikněte na tlačítko S (Uložit změny)</li> <li>Účty označené jako neal výpisu platebních údajů</li> </ul> |        |                 |                       | Yes<br>ianges<br>e ve<br>í šedě. |        |
| Currency *                                                                                                    | USD ¢                                                                                                    |                                                                                                    |        |                 |                       |                                  |        |
| contact Name                                                                                                    | Beth Tester                                                                                                    |                                                                                                    | Title  | <b>~</b>        | Payment Type          | Currency                         | Active |
| Purpose                                                                                                    |                                                                                                    |                                                                                                    | Check  | 1               | Check                 | USD                              | Yes    |
|                                                                                                    | 4                                                                                                    |                                                                                                    | Busine | ss Bank Account | Direct Deposit (ACH)  | USD                              | No     |
| Active                                                                                                    | Ves o No                                                                                                    |                                                                                                    |        |                 |                       |                                  |        |
| Bank Account                                                                                                    |                                                                                                    |                                                                                                    |        |                 |                       |                                  |        |
| Country *                                                                                                    | United States                                                                                                    | \$                                                                                                    |        |                 |                       |                                  |        |
| Daali Nama *                                                                                                    |                                                                                                    |                                                                                                    |        |                 |                       |                                  |        |
| * Required to Complete Regis                                                                                                    | stration 3 Save Chang                                                                                                    | les Close                                                                                                    |        |                 |                       |                                  |        |

Nyní můžete zadat aktualizované platební údaje. Pokud se nezobrazuje tlačítko Add Payment Information (Přidat platební údaje), nemáte systémová oprávnění k aktualizaci bankovních údajů (viz výše).

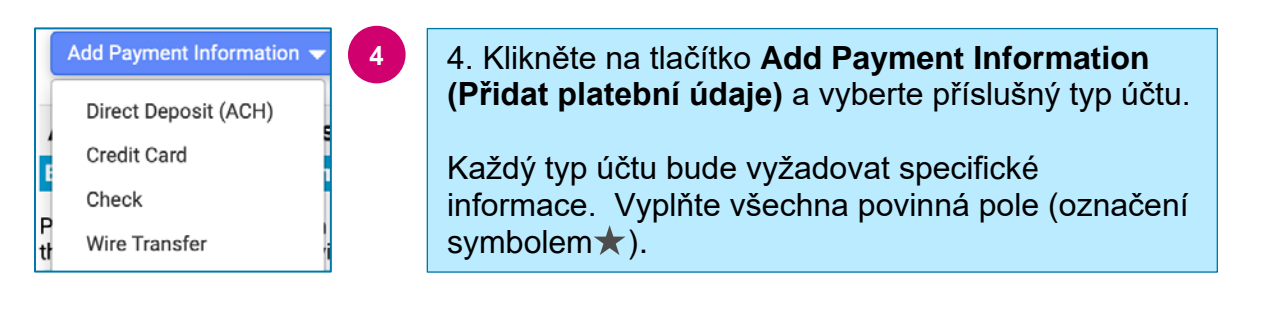

Po vyplnění všech povinných polí klikněte na tlačítko Save Changes (Uložit změny).

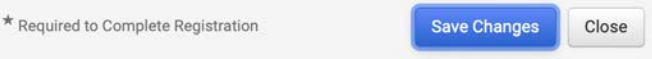

# Stručná referenční příručka

Aktualizace bankovních údajů

#### Nové platební údaje jsou nyní aktivní ve výpisu plateb.

| Title 🗢                | Payment Type         | Currency | Active |
|------------------------|----------------------|----------|--------|
| Check                  | Check                | USD      | Yes    |
| New Chase Bank Details | Direct Deposit (ACH) | USD      | Yes    |
| Business Bank Account  | Direct Deposit (ACH) | USD      | No     |

Všechna doplnění / změny bankovních údajů budou ověřeny společností PPG a před jejich uložením je třeba přiložit požadovanou podpůrnou dokumentaci.

| Additional Questions                                                                                                    |                                                                                                    |
|----------------------------------------------------------------------------------------------------|----------------------------------------------------------------------------------------------------|
| Banking/Payment Documents                                                                                                    |                                                                                                    |
| Please attach documentation with bank details in non-rewritable for<br>than 3 months), invoice showing bank details, official letter with sign | mat (preferably PDF). Acceptable documents include: bank statement/confirmation/certificate (not older<br>ature on company letterhead or voided check.   |
| Please attach documentation with bank details in non-rewritable f<br>(not older than 3 months), invoice showing bank details, official le      | ormat (preferably PDF). Acceptable documents include: bank statement/confirmation/certificate tter with signature on company letterhead or voided check. |
| Two (2) banking/payment documents at minimum are required.                                                                                     |                                                                                                    |
| Banking Document 1                                                                                                    | V souladu se zobrazenými pokyny přiložte dva dokumenty,                                                                                                  |
| Select file Drop file to attach, or browse.                                                                                                    | <ul> <li>které potvrzují platnost bankovních informací. Patří sem:</li> <li>bankovní výpis/potvrzení/certifikát (ne starší než 3<br/>měsíce)</li> </ul>  |
| Banking Document 2                                                                                                    | <ul> <li>faktura s bankovními údaji,</li> <li>úřední dopis s podpisem na hlavičkovém papíře</li> </ul>                                                   |
| Select file Drop file to attach, or browse.                                                                                                    | <ul> <li>společnosti,</li> <li>zneplatněný šek.</li> </ul>                                                                                               |

Save Changes

Po nahrání požadovaných ověřovacích souborů klikněte na tlačítko Save Changes (Uložit změny).